# Office 365 ProPlus: Chapter 5: OneDrive

Disediakan oleh: Saiful Nizam Jamaluddin

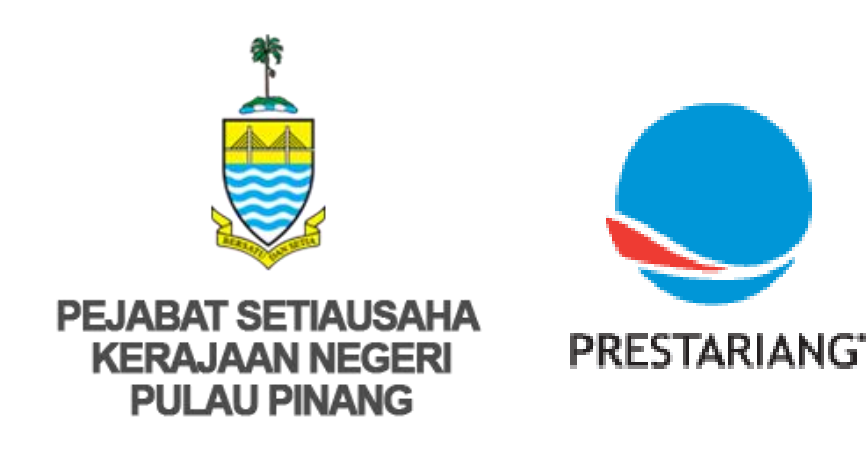

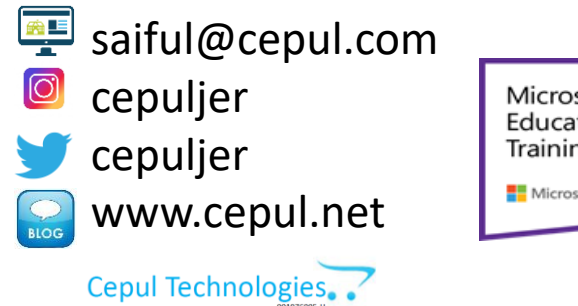

Microsoft in Education Global Training Partner Microsoft Microsoft

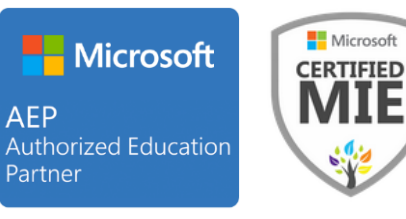

### 1. Open OneDrive App

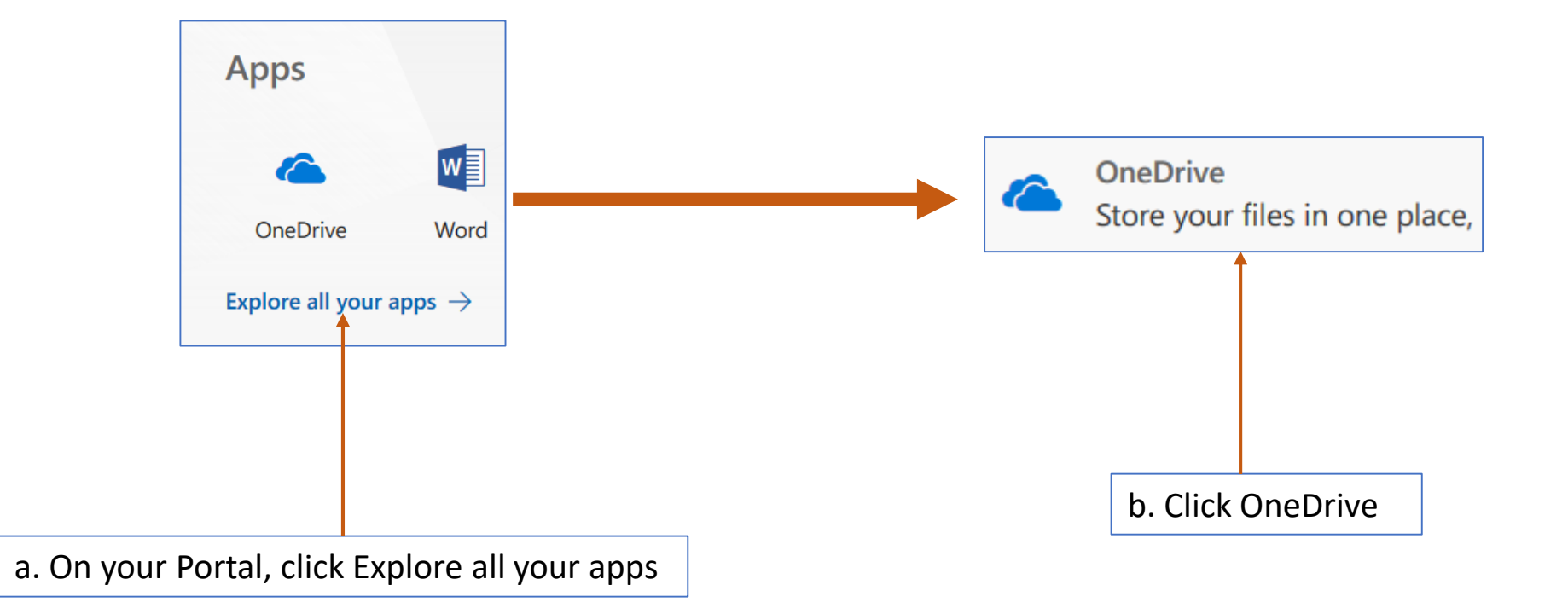

### 2. OneDrive Start Page

| III Office 365 On                                                                                                    | eDrive                                                                                                    |
|----------------------------------------------------------------------------------------------------|----------------------------------------------------------------------------------------------------|
| ✓ Search everything                                                                                                    | $+$ New $\checkmark$ $\overline{\uparrow}$ Upload $\checkmark$ $\square / \square$ Flow $\checkmark$ $\bigcirc$ Sync |
| Saiful Nizam Jamaluddin                                                                                                    | Files                                                                                                    |
| Files                                                                                                    | Name ↑ ∨                                                                                                    |
| Recent                                                                                                    |                                                                                                    |
| Shared                                                                                                    |                                                                                                    |
| Recycle bin                                                                                                    |                                                                                                    |
| Cepul Corp +                                                                                                    |                                                                                                    |
| Sites help you work on projects<br>with your team and share<br>information from anywhere on<br>any device. Create or follow sites<br>to see them here. |                                                                                                    |

#### 3. Create New Folder

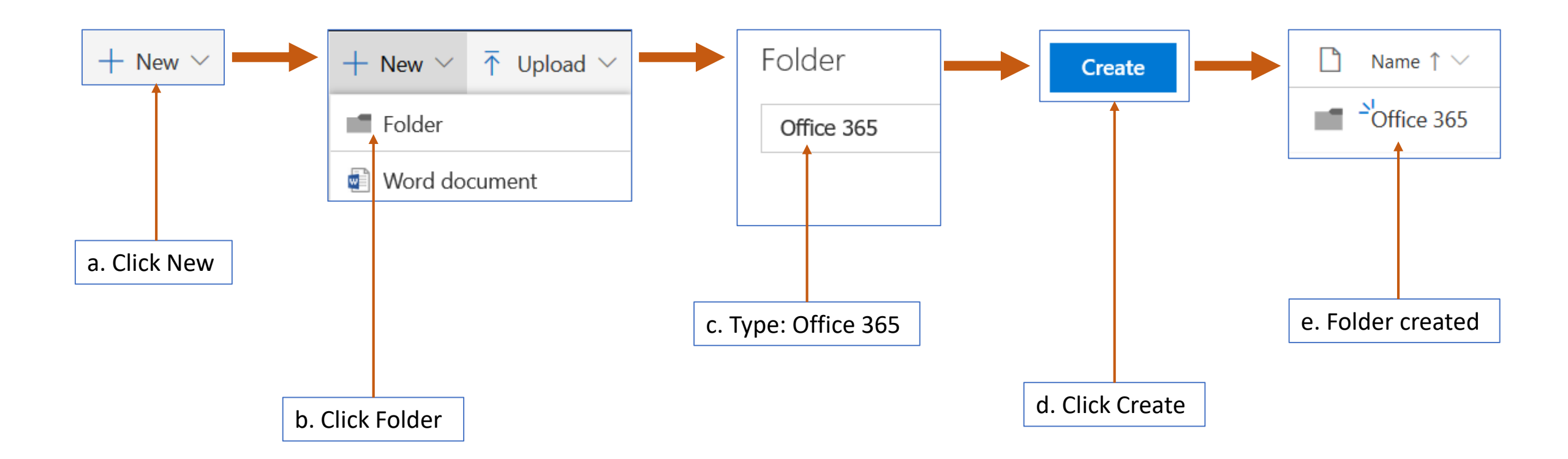

#### 4. Create Word Online Document

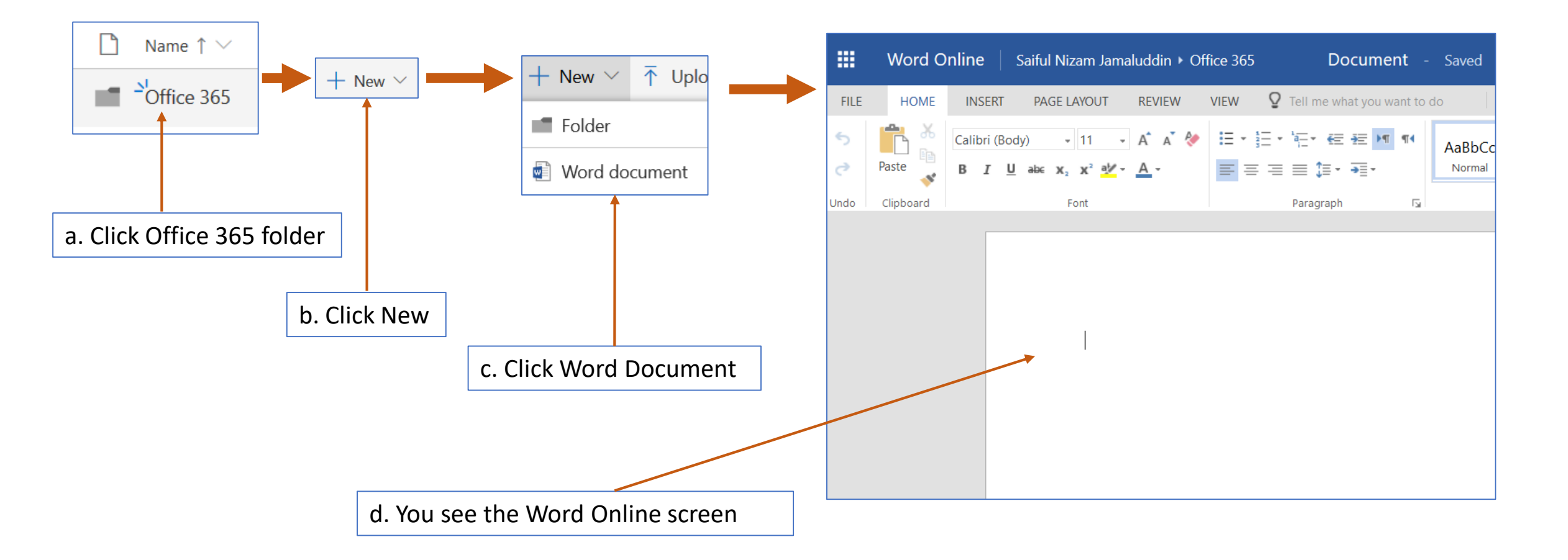

#### 5. Edit Word Online Document

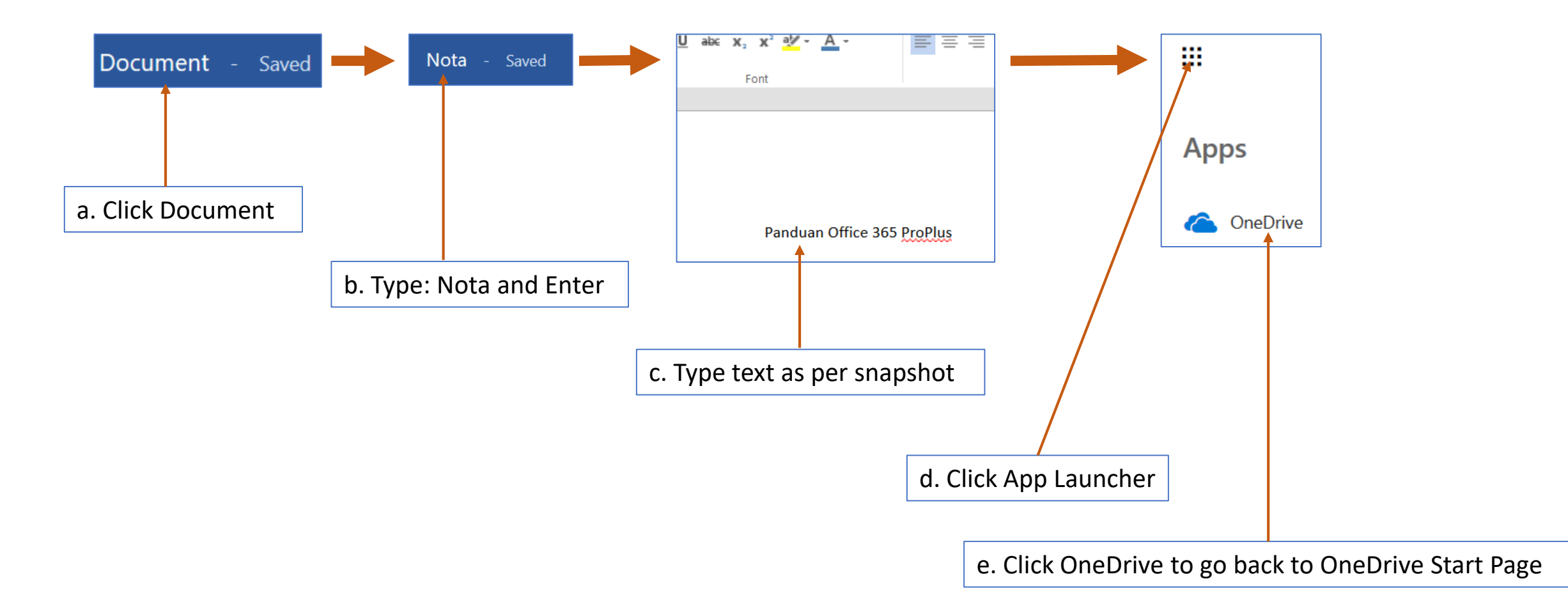

### 6. Upload a File

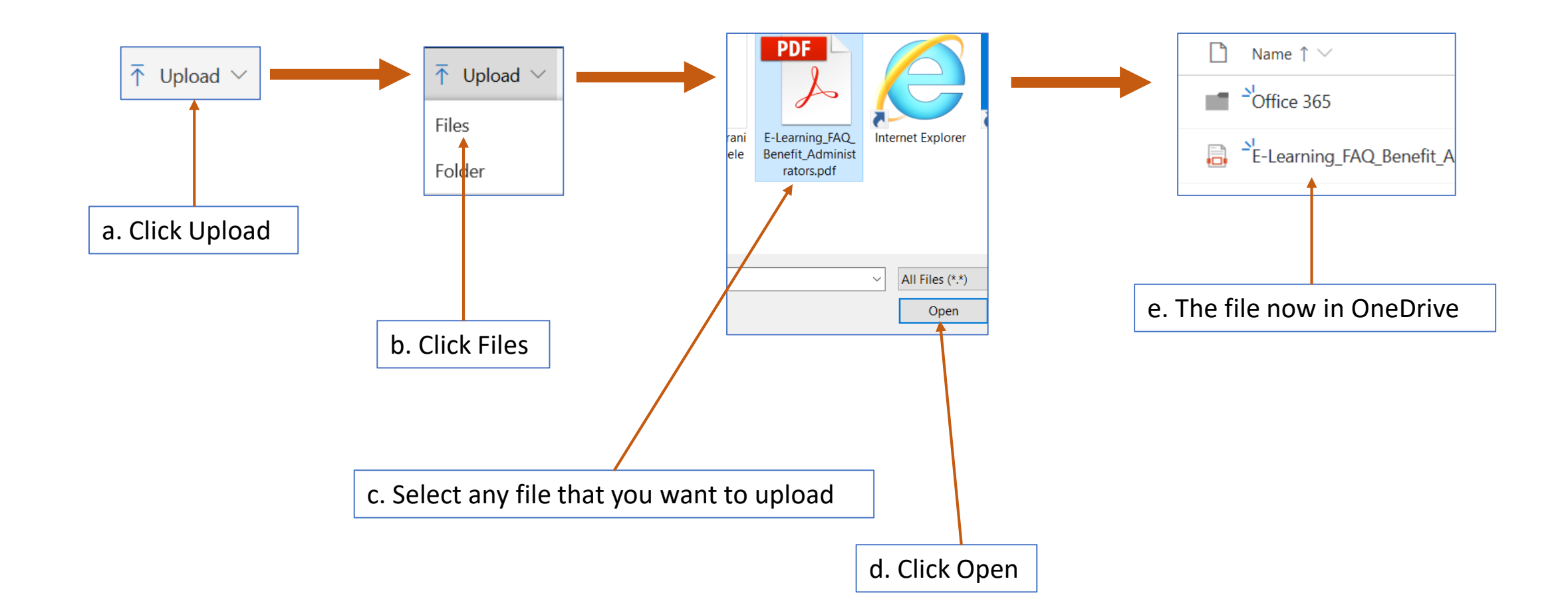

#### 7. Delete a File

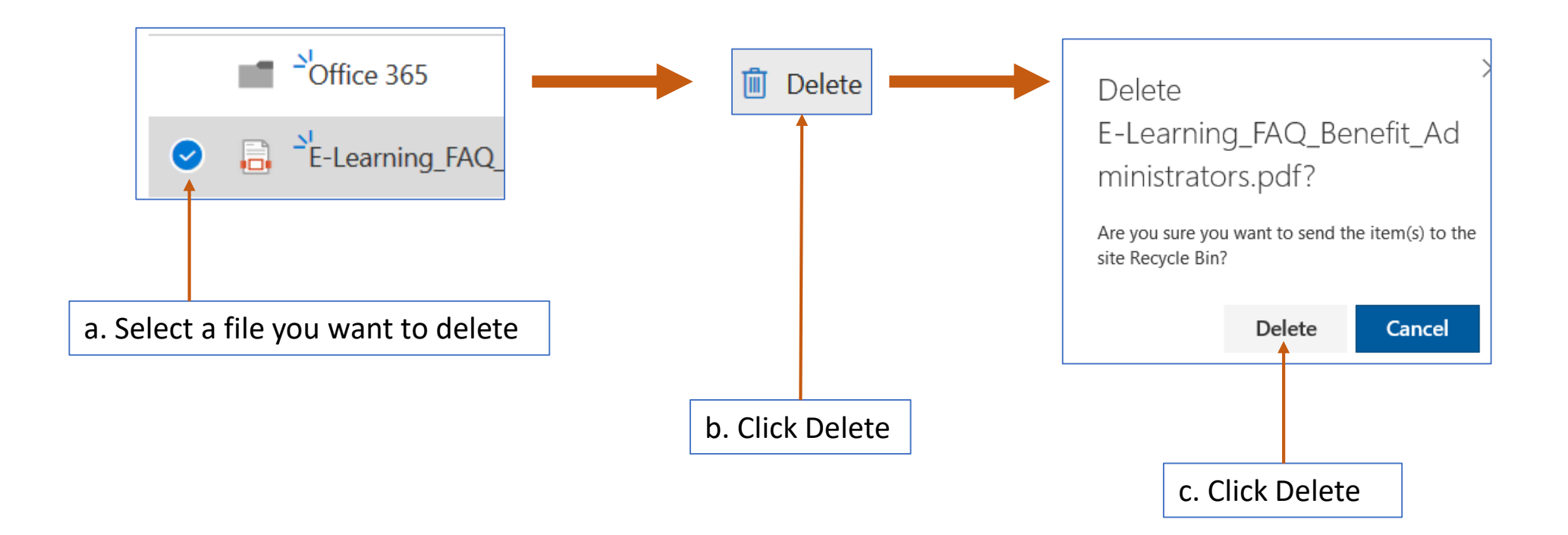

#### 8. Restore a File from Recycle Bin

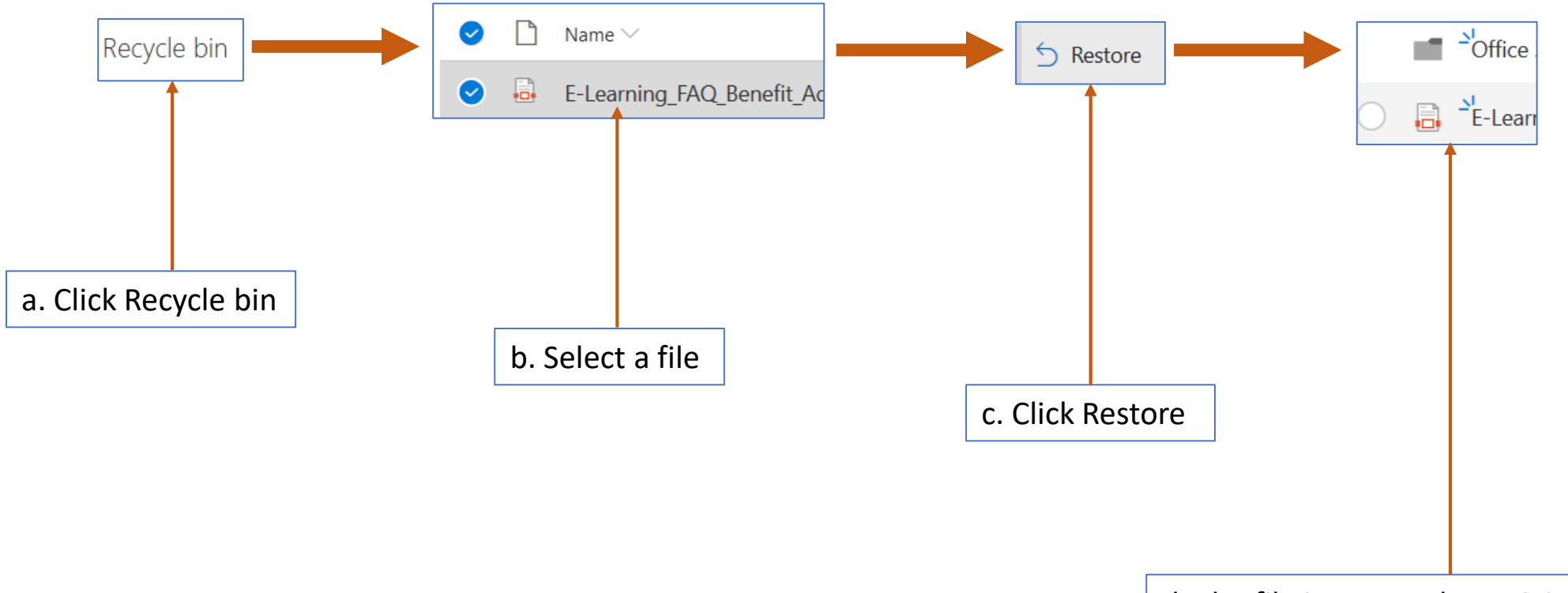

d. The file is restored to original location

## 9. Sharing a File (Part 1)

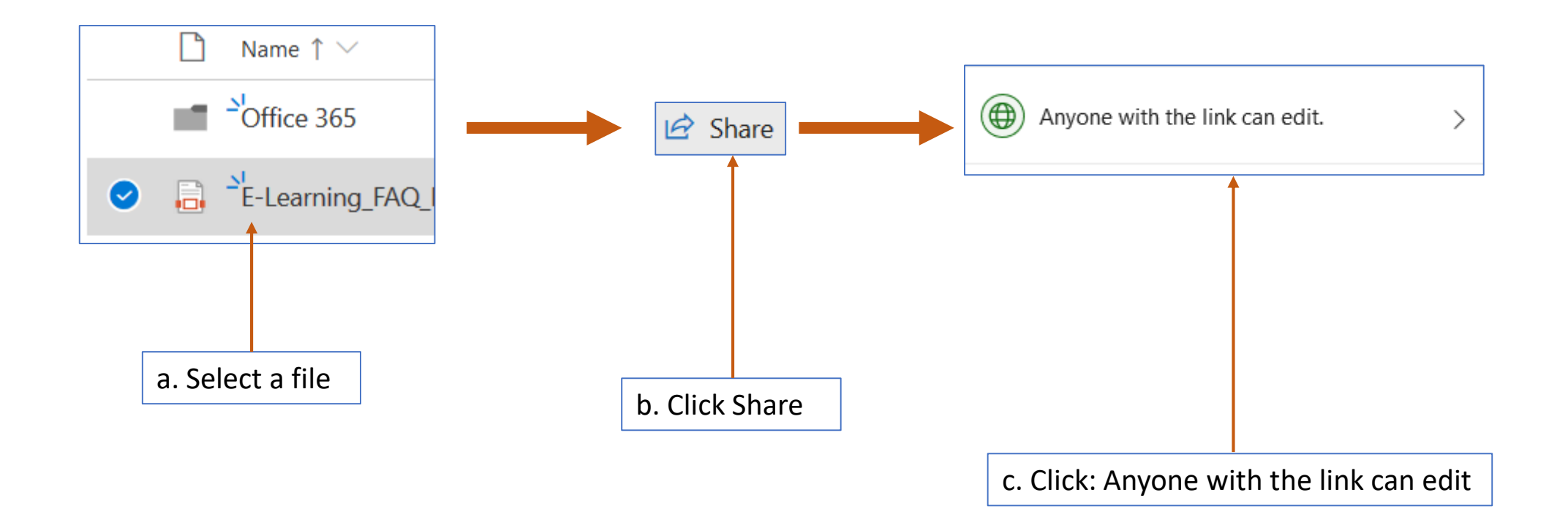

# 9. Sharing a File (Part 2)

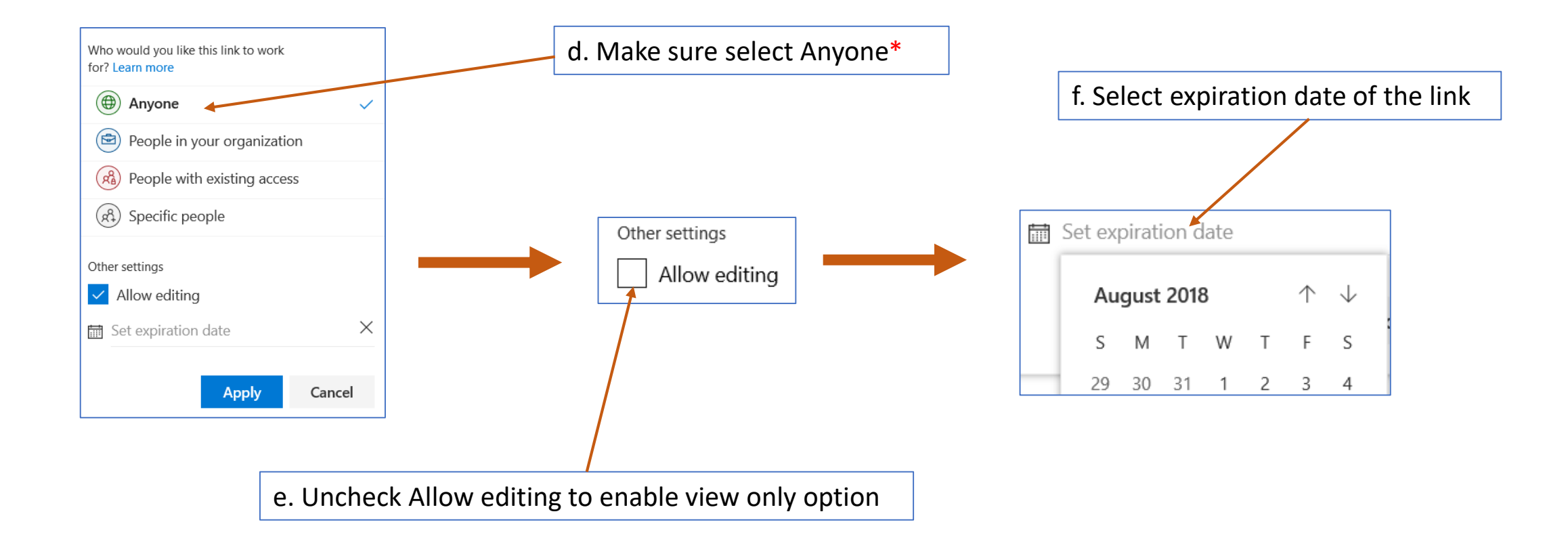

\* Your IT Admin may restrict this option. Please refer to SUK Penang OneDrive usage policy for more info or contact IT HelpDesk

## 9. Sharing a File (Part 3)

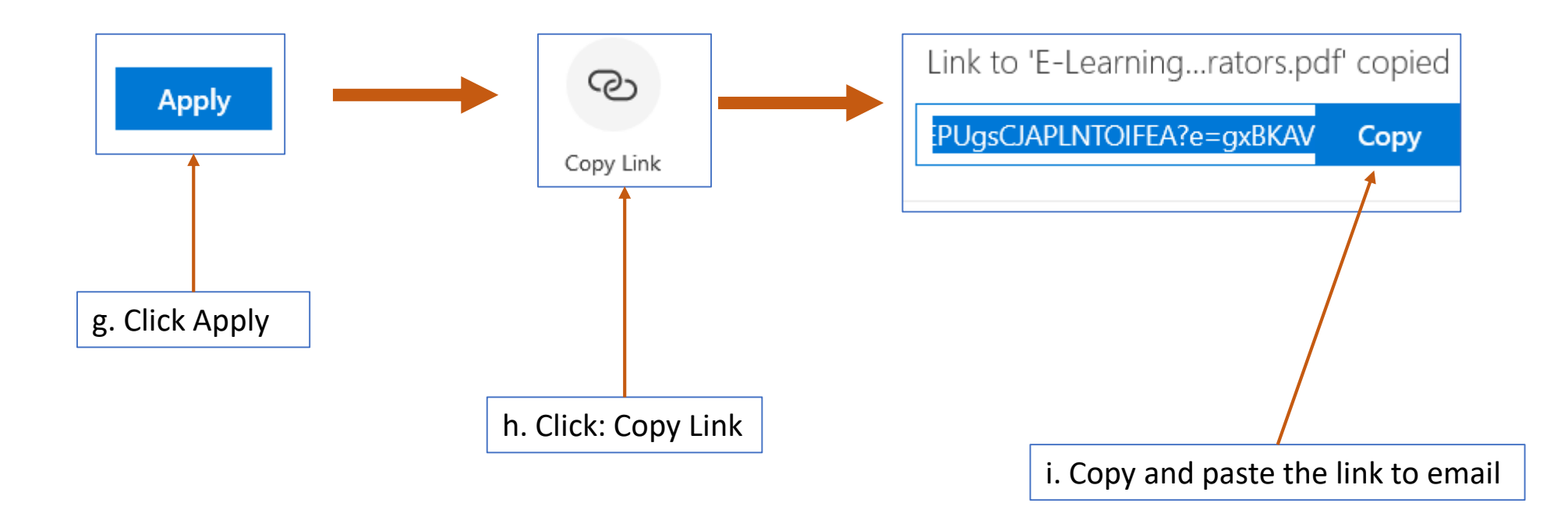

*Note:* You can use the sharing option to solve the 10 MB attachment limit for your email.

# Tamat Terima kasih

Disediakan oleh: Saiful Nizam Jamaluddin

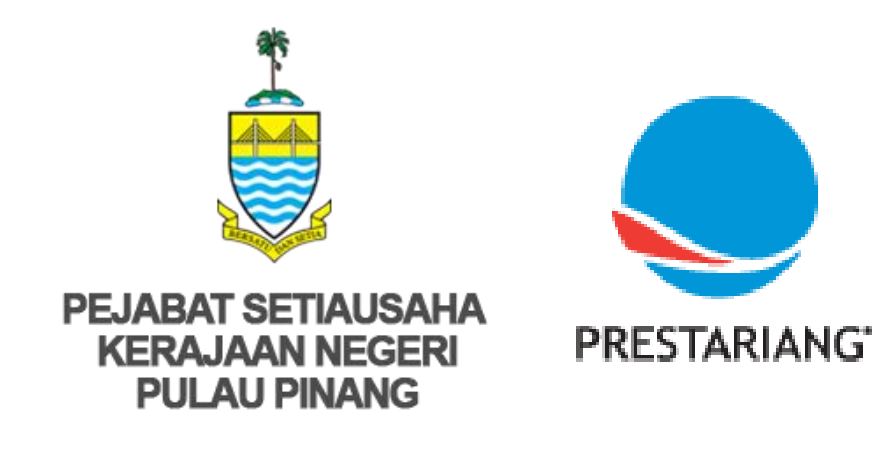

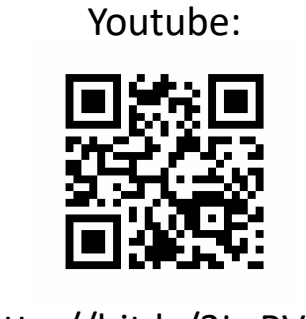

http://bit.ly/2LaRVYP

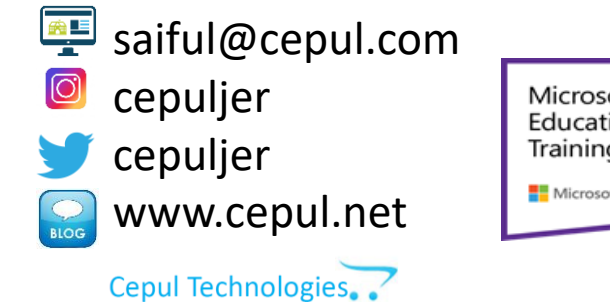

Microsoft in Education Global Training Partner Microsoft Microsoft Microsoft

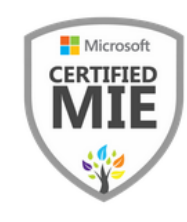